Übersicht der Kontaktlinsenkarteien für den gewählten Kunden.

| MPAREX vm-togo-branch - 01 St                        | tuttgart                    |                                                                                                 |                                                                      |                       |        | - 🗆 ×                         |
|------------------------------------------------------|-----------------------------|-------------------------------------------------------------------------------------------------|----------------------------------------------------------------------|-----------------------|--------|-------------------------------|
| Adam, Julia<br>Nr.: 78, Code: bvs2bnzph<br>Sehhilfen | Go Brillen () Kontaktlinsen | Selectern Drocken Kasse Terr<br>Refraktionsprotokolle KL-01-003                                 | 27<br>Inglaner Neu laden Mehr<br>38-21 - Kontaktlinse ×              |                       |        | FILIALLEITER Fernwartung Hill |
| 📩 Kunden                                             |                             |                                                                                                 |                                                                      |                       |        |                               |
|                                                      |                             | Kontaktlins                                                                                     | sen                                                                  |                       | 6      | Neu 🔻                         |
| 📥 Adam, Julia 🛛 🖾                                    | Datum                       | Beschreibung                                                                                    | KL-Werte                                                             | Status                | Preis  | 🛏 Bearbeiten                  |
| 🔠 Kunde                                              | 😑 🚟 26.10.2021 (1)          | # Appenzeller - Blu:gen MF CD Blister<br>Appenzeller - Blu:gen MF CD Blister                    | 6,50/6,50 +0,50/+1,00 2* Ø:11,50<br>6,50/6,50 +0,50/+1,00 2* Ø:11,50 | <ul><li>✓ ⊕</li></ul> | 360,00 | E Löschen                     |
| Ø Vorgänge                                           |                             |                                                                                                 |                                                                      |                       |        |                               |
| Audiogramme                                          | 🛞 01.11.2021                | SV0017 - KL-Abo Monatlich: 01.11.21 -                                                           | 31                                                                   | ۲                     |        | KL Nachkontrolle              |
| 6 Hörsysteme                                         | ■ Ø 26.10.2021              | VG-01-0039-21 Verkäufer: NH                                                                     |                                                                      | ~                     |        |                               |
| 😔 Sehhilfen                                          |                             |                                                                                                 |                                                                      |                       |        |                               |
| Dokumentation                                        | ⊜- () 26.10.2021            | Erstanpassung<br># Appenzeller - Blu:gen MF CD Blister<br># Appenzeller - Blu:gen ME CD Blister | 6,50/6,50 +0,50/+1,00 2° Ø:11,50                                     | Verkauf               | 360,00 |                               |
| P Wartelisten                                        |                             | Str. Appenzener - Diu.gen im OD Dirater                                                         | 0,000,0010,0011,00210.11,00                                          |                       |        |                               |
| & Befragungen                                        | - @ 26.10.2021              | KL Nachkontrolle Verkäufer: NH                                                                  | +2,00 +2,00 1*<br>+2,00 +2,00 1*                                     |                       |        |                               |
| Serviceverträge                                      |                             |                                                                                                 |                                                                      |                       |        |                               |
| Karten und Programme                                 |                             | Erstanpassung Verkäufer: NH                                                                     | +0,50 +1,00 2* 3,00                                                  |                       |        |                               |
| Angebote                                             |                             |                                                                                                 |                                                                      |                       |        |                               |
| Rechnungen                                           |                             |                                                                                                 |                                                                      |                       |        |                               |
| Abrechnung Kostenträger                              |                             |                                                                                                 |                                                                      |                       |        |                               |
| Mein AMPAREX                                         |                             |                                                                                                 |                                                                      |                       |        |                               |
| Terminplaner                                         |                             |                                                                                                 |                                                                      |                       |        |                               |

### Arbeitsabläufe

- Kontaktlinsen | Arbeitsablauf, Katalog importieren
- Resultierendes Prisma ausdrucken | Arbeitsablauf, Optik

## Maskenbeschreibung

#### Tabelle 'Kontaktlinsen'

- Allgemein
- Servicevertrag
- Vorgangsgruppe
- ErstanpassungNachkontrolle
- Refraktionsprotokoll

### Allgemein (Kontaktlinsenkartei)

| Spalte       | Symbol/Bsp.                                            | Beschreibung                                                                                                    |
|--------------|--------------------------------------------------------|----------------------------------------------------------------------------------------------------|
| Datum        | ±<br>=                                                 | Mehrerer Schritte werden zusammengefasst. Über das 'Plus' bzw.<br>'Minus' werden die einzelnen Schritte ein- bzw. ausgeblendet.                                                                                                    |
|              | <b>E</b> 26.10.2021 (1)                                | Kontaktlinsenkartei ist 'aktiv' unter Verwendung inkl. dem letzten<br>Abgabedatum & Anzahl der abgegebenen Kontaktlinsen                                                                                                    |
|              |                                                        | Kontaktlinsenkartei ist vorübergehend nicht in Verwendung (inaktiv).<br>Der Wechsel auf dieses Status ist in der Detailseite der Kontaktlinse<br>(siehe auch Kontaktlinsen Detailseite   Kunde, OPTIK) über das Mehr-<br>Menü Versorgungshistorie Status - manuell möglich. |
|              | ×                                                      | Kontaktlinsenkartei wurde abgebrochen. Der Wechsel auf dieses Status<br>ist in der Detailseite der Kontaktlinse (siehe auch Kontaktlinsen<br>Detailseite   Kunde, OPTIK) über das Mehr-Menü Versorgungshistorie<br>Status - manuell möglich.                                |
| Beschreibung | Erstanpassung<br>業 Appenzeller - Blu:gen MF CD Blister | 01. Zeile: Typ der Abgabe aus der Kontaktlinsendetailseite (z. B. Erstanpassung)                                                                                                    |
|              | ₩ Appenzeller - Blu:gen MF CD Blister                  | 02./03. Zeile: Icon oder Kürzel der Kontaktlinse + Hersteller + Name der<br>Kontaktlinse + ggf. ob die Linse beidseitig getragen wird. Das Icon bzw.<br>das Kürzel ist eine Eigenschaft 'KL-Anwendungsart' (z. B. Tageslinse,<br>Tauschsystem etc.).                        |

• Kontaktlinsen | Arbeitsablauf, Bestellvorgang

| KL-Werte | 6,50/6,50 +0,50/+1,00 2° Ø:11,50<br>6,50/6,50 +0,50/+1,00 2° Ø:11,50 | <ul> <li>Die jeweils letzte Linse mit dem Hinweis, wie diese getragen wird (z. B. 'rechts, links oder beidseitig'). Diesen Wert gibt man im Kontaktlinsenauftrag an.</li> <li>Die Werte sind:</li> <li>R1   R2   Sphäre   Zylinder   Achse   Durchmesser</li> </ul> |
|----------|----------------------------------------------------------------------|----------------------------------------------------------------------------------------------------|
| Status   | •                                                                    | Der Vorgang ist 'offen'.                                                                                                    |
|          | ✓                                                                    | Der Vorgang ist abgeschlossen bzw. es wurde eine Rechnung erstellt.                                                                                                    |
|          | ×                                                                    | Ein Vorgang in der Vorgangsgruppe wurde abgebrochen.                                                                                                    |
|          | 8                                                                    | Die Versorgung enthält einen Servicevertrag.                                                                                                    |
| Preis    | 360,00                                                               | Verkaufspreis des Kontaktlinsenauftrages (ggf. inkl. weiterer Artikel wie Pflegemittel).                                                                                                    |

## Servicevertrag

| Spalte       | Symbol<br>/Bsp.    | Beschreibung                                                                                                    |
|--------------|--------------------|----------------------------------------------------------------------------------------------------|
| Datum        | ි<br>01.11.2021    | Zeigt an, dass in der Vorgangsgruppe ein Servicevertrag enthalten ist und dazu das Startdatum des ersten Abrechnungstermins                        |
| Beschreibung | SV0017 -<br>KL-Abo | Zeigt die Servicevertragsnummer (Vorgangsnummer), den+ Servicevertragsname +<br>Abrechnungsintervallzeitraum + Datum des ersten Abrechnungstermins |
| Status       | $\odot$            |                                                                                                    |

## Vorgangsgruppe

| Spalte       | Symbol/Bsp.                                                                                                    | Beschreibung                                                                                                    |
|--------------|----------------------------------------------------------------------------------------------------|----------------------------------------------------------------------------------------------------|
| Datum        | Ø 26.10.2021                                                                                                    | In der Vorgangsgruppe ist ein Vorgang enthalten - z. B. eine Erstanpassung und ggf. eine KL Nachkontrolle inkl. dem Anlagedatum. |
| Beschreibung | VG-01-0039-21<br>Verkäufer: NH                                                                                                    | Vorgangsnummer inkl. dem Kürzel des Mitarbeiters der im Vorgang als Verkäufer eingetragen ist.                                   |
| Status       | •                                                                                                    | Der Vorgang ist 'offen'.                                                                                                    |
|              | <ul> <li>Image: A second second s</li></ul> | Der Vorgang ist abgeschlossen bzw. es wurde eine Rechnung erstellt.                                                              |
|              | ×                                                                                                    | Ein Vorgang in der Vorgangsgruppe wurde abgebrochen.                                                                             |

## @Erstanpassung

| Spalte       | Symbol/Bsp.   | Beschreibung                                                                                                    |
|--------------|---------------|----------------------------------------------------------------------------------------------------|
| Datum        | 0 26.10.2021  | Kennzeichnet eine Erstanpassung innerhalb der Vorgangsgruppe inkl. dem Abgabedatum                                                                                                    |
| Beschreibung | Erstanpassung | <ul> <li>01. Zeile: Typ der Abgabe aus der Kontaktlinsendetailseite (z. B. Erstanpassung)</li> <li>02./03. Zeile: Icon oder Kürzel der Kontaktlinse + Hersteller + Name der Kontaktlinse + ggf. ob die Linse beidseitig getragen wird. Das Icon bzw. das Kürzel ist eine Eigenschaft 'KL-Anwendungsart' (z. B. Tageslinse, Tauschsystem etc.)</li> </ul> |

| KL-Werte | 6,50/6,50 +0,50/+1,00 2° Ø:11,50<br>6,50/6,50 +0,50/+1,00 2° Ø:11,50 | Die jeweils letzte Linse mit dem Hinweis, wie diese getragen wird (z. B.<br>'rechts, links oder beidseitig'). Diesen Wert gibt man im<br>Kontaktlinsenauftrag an.<br>Die Werte sind:<br>• R1   R2   Sphäre   Zylinder   Achse   Durchmesser |
|----------|----------------------------------------------------------------------|----------------------------------------------------------------------------------------------------|
| Status   | Ausleihe, Probe oder Verkauf                                         | Die Anzeige, worum es sich bei der Linse handelt, wird bei der<br>Erstanpassung im Reiter 'Anpassung' über das Feld 'Status' bestimmt.                                                                                                    |
| Preis    | 360,00                                                               | Verkaufspreis des Kontaktlinsenauftrages (ggf. inkl. weiterer Artikel wie Pflegemittel)                                                                                                    |

### Nachkontrolle

| Spalte       | Symbol/Bsp.                                  | Beschreibung                                                                                   |
|--------------|----------------------------------------------|------------------------------------------------------------------------------------------------|
| Datum        | 3 26.10.2021                                 | Kennzeichnet eine Nachkontrolle innerhalb der Vorgangsgruppe inkl. dem Datum der Nachkontrolle |
| Beschreibung | KL Nachkontrolle Verkäufer:<br>NH            | Typ aus der Kontaktlinsendetailseite inkl. dem Kürzel des Mitarbeiternamens des Verkäufers.    |
| KL-Werte     | +3,00 +3,00 30° 3,00<br>+3,00 +3,00 30° 3,00 | Die Werte sind: <ul> <li>Sphäre   Zylinder   Achse   Sehleistung</li> </ul>                    |

### Refraktionsprotokoll

| Spalte       | Symbol/Bsp.                                  | Beschreibung                                                                                     |
|--------------|----------------------------------------------|--------------------------------------------------------------------------------------------------|
| Datum        | <b>26.10.2021</b>                            | Zeigt ein gewähltes Refraktionsprotokoll für die Kontaktlinsenkartei inkl. dem Datum der Anlage. |
| Beschreibung | Refraktionsprotokoll Verkäufer:<br>NH        | Typ aus der Kontaktlinsendetailseite inkl. dem Kürzel des Mitarbeiternamens des Verkäufers.      |
| KL-Werte     | +2,00 +2,00 20° 2,00<br>+2,00 +2,00 20° 2,00 | Die Werte sind: <ul> <li>Sphäre   Zylinder   Achse   Sehleistung</li> </ul>                      |

Schaltfläche

Beschreibung

| Neu             | Legt eine neue Vorgangsgruppe (Kontaktlinsenmappe oder Erstanpassung) an.                                    |                                                                                                    |                                          |                                                                                                    |  |
|-----------------|----------------------------------------------------------------------------------------------------|----------------------------------------------------------------------------------------------------|------------------------------------------|----------------------------------------------------------------------------------------------------|--|
|                 |                                                                                                    | Beschreibung                                                                                                    |                                          |                                                                                                    |  |
|                 | Kon<br>taktl<br>inse                                                                                         | Legt eine neue leere                                                                                                    | Kontaktlinsenkar                         | rtei an und wechselt in die Kontaktlinsendetailseite der Erstanpassung.                                                                      |  |
|                 | Erst<br>anp<br>ass                                                                                           | Legt eine neue leere Erstanpassung an. Gibt es dabei kein vorhandenes Refraktionsprotokoll, kann diese angelegt<br>werden, ansonsten werden die Refraktionsprotokolle zur Auswahl angezeigt. Auch hierbei kann ein neues<br>Refraktionsprotokoll angelegt werden, wenn kein passendes vorhanden ist. |                                          |                                                                                                    |  |
|                 | ung                                                                                                    | MPAREX vm-togo                                                                                                    | -branch                                  | ×                                                                                                    |  |
|                 |                                                                                                    | Neue Erstanpass                                                                                                    | ung anlegen                              |                                                                                                    |  |
|                 | Es gibt keine vorhandenen Refraktionsprotokolle. Bitte legen<br>Sie ein neues Refraktionsprotokoll an.       |                                                                                                    |                                          |                                                                                                    |  |
|                 |                                                                                                    | Neu an                                                                                                    | egen 🔻                                   | Abbrechen                                                                                                    |  |
|                 |                                                                                                    | AMPAREX vm-togo-bran                                                                                                    | ch                                       | ×                                                                                                    |  |
|                 |                                                                                                    | Messung auswählen<br>Es sind mehrere Messunge                                                                                                    | en vorhanden, bitte wähle                | en Sie eine aus                                                                                                    |  |
|                 |                                                                                                    | Nummer         D           VG-01-0031-21         26.1                                                                                                    | 0.2021 Refraktionspr                     | rotokoll Administrator                                                                                                    |  |
|                 |                                                                                                    | Auswähler                                                                                                    | n Neu anle                               | egen 🔻 Abbrechen                                                                                                    |  |
|                 | Öffenst                                                                                                    | dia Datailasita das sal                                                                                                    | aktiantan Eintraa                        |                                                                                                    |  |
| =<br>Bearbeiten | Onnet                                                                                                    |                                                                                                    |                                          |                                                                                                    |  |
|                 |                                                                                                    | Detailseite                                                                                                    | Kontaktlingon                            |                                                                                                    |  |
|                 | 8                                                                                                    | Erstanpassung                                                                                                    | Servicevertrag                           | -                                                                                                    |  |
|                 | 8                                                                                                    | Frstanpassung                                                                                                    | Kontaktlinsen                            |                                                                                                    |  |
|                 | 0                                                                                                    |                                                                                                    |                                          | -                                                                                                    |  |
|                 |                                                                                                    |                                                                                                    |                                          |                                                                                                    |  |
|                 |                                                                                                    | Refraktionsprotokoli                                                                                                    | Refraktion                               |                                                                                                    |  |
| = Löschen       | Löscht<br>Kontal<br>erstellt                                                                                 | t einen zuvor markierte<br>ktlinsenkartei. Ist dies o<br>t wurde.                                                                                                    | n Eintrag (Erstan<br>der letzte Eintrag, | npassung, KL Nachkontrolle oder Refraktionsprotokoll) aus der<br>, wird die komplette Kontaktlinsenkartei gelöscht, wenn noch keine Rechnung |  |
| Abgabe          | Legt e<br>Erstan                                                                                             | jt eine neue Abgabe in der gewählten Kontaktlinsenkartei an. Dabei wird eine Kopie einer zuvor markierten<br>tanpassung mit aktuellem Datum erstellt.                                                                                                    |                                          |                                                                                                    |  |
|                 | 0                                                                                                    | Info<br>Wurde für die vorher<br>aus und die vorherig                                                                                                    | ige Erstanpassur<br>e Erstanpassung      | ng keine Rechnung erstellt, gibt AMPAREX eine entsprechende Meldung<br>I kann verrechnet werden.                                             |  |
|                 | Die vorherige Linse hat 1 Nachkontrolle(n) mit Überrefraktion, die noch nicht verrechnet sind     Verrechnen |                                                                                                    |                                          |                                                                                                    |  |
|                 |                                                                                                    |                                                                                                    |                                          | )                                                                                                    |  |

| KL<br>Nachkontro<br>Ile | Legt für die gewählte Erstanpassung in der geöffneten Kontaktlinsenkartei eine 'KL Nachkontrolle' an. Dabei werden die Werte/Einträge aus der Erstanpassung in die KL Nachkontrolle übernommen. |
|-------------------------|----------------------------------------------------------------------------------------------------|
|-------------------------|----------------------------------------------------------------------------------------------------|

## Detailseite

• Kontaktlinsen Detailseite | Kunde, OPTIK